## Manual para subir un nuevo resumen al Simposio Innova y responder a revisiones.

1- Ingrese en la página de *Innova:* <u>https://envios.innova-uy.com/index.php/innova/index</u>

2- Haga clic en Entrar.

| Acerca de -                                                                                        | Registrarse Entrar<br>Quiscar |
|----------------------------------------------------------------------------------------------------|-------------------------------|
| La recepción de resúmenes para Innova 2023 se extenderá desde el 1 de marzo al 1 de julio de 2023. | Open Journal Systems          |
| Para hacer su envío primero debe crear un usuario en esta página: http://envios.innova-            |                               |
| uy.info/index.php/innova/user/register                                                             | Idioma                        |
|                                                                                                    | Español (España)              |
| ¡Los esperamos del 27 al 29 de setiembre en el LATU!                                               | English                       |
| Visite nuestro sitio web: <u>http://www.innova-uy.com</u>                                          |                               |
|                                                                                                    |                               |

3- Luego de ingresar en su perfil haga clic en *Nuevo envío* para subir un trabajo.

| Innova 2023 | Tareas 0 |          |                |                           |                                       | 🙁 Español (España) |
|-------------|----------|----------|----------------|---------------------------|---------------------------------------|--------------------|
|             |          | Envíos   |                |                           |                                       |                    |
| Envíos      |          | Mi lista | Archivos       |                           |                                       | Ø Ayuda            |
|             |          | Mis en   | víos asignados |                           | Q Buscar                              | Nuevo envío        |
|             |          |          |                | No se encontraron envíos. |                                       |                    |
|             |          |          |                |                           | · · · · · · · · · · · · · · · · · · · |                    |

4- Para poder enviar el trabajo el autor debe aceptar compromisos de publicación y responsabilidades. Recién después de confirmar las responsabilidades podrá avanzar con el envío.

Recuerde que tanto la licencia como los requisitos de envío son obligatorios. Además, debe elegir la sección a la cual presentará el trabajo.

|                                                                                                    |                                                                                                    | culo                                                                                                    |                                                                                                    |                                                                                                    |                                                                                                    |                                                                                                    |                                                                                                    |                                                                           |                                                                   |                                                                   |                                                        |                                             |                                            |                                              |
|----------------------------------------------------------------------------------------------------|----------------------------------------------------------------------------------------------------|----------------------------------------------------------------------------------------------------|----------------------------------------------------------------------------------------------------|----------------------------------------------------------------------------------------------------|----------------------------------------------------------------------------------------------------|----------------------------------------------------------------------------------------------------|----------------------------------------------------------------------------------------------------|---------------------------------------------------------------------------|-------------------------------------------------------------------|-------------------------------------------------------------------|--------------------------------------------------------|---------------------------------------------|--------------------------------------------|----------------------------------------------|
| 1. Inicio                                                                                                    | :                                                                                                    | 2. Carga                                                                                                    | r el env                                                                                                    | ío                                                                                                    | 3. Intro                                                                                                    | lucir los metadatos                                                                                                    | 4. Confirmación                                                                                                    | 5. Sig                                                                    | guientes                                                          | pasos                                                             |                                                        |                                             |                                            |                                              |
| Idioma d                                                                                                    | el en                                                                                                    | vío                                                                                                    |                                                                                                    |                                                                                                    |                                                                                                    |                                                                                                    |                                                                                                    |                                                                           |                                                                   |                                                                   |                                                        |                                             |                                            |                                              |
| Español (E                                                                                                    | spañ                                                                                                    | a)                                                                                                    |                                                                                                    |                                                                                                    |                                                                                                    |                                                                                                    | ~                                                                                                    |                                                                           |                                                                   |                                                                   |                                                        |                                             |                                            |                                              |
| Se aceptan<br>desplegable                                                                                                    | envíos<br>e de al                                                                                                    | en vario<br>ajo. *                                                                                                    | s idioma                                                                                                    | ıs. Elija                                                                                               | el idioma                                                                                                    | principal del envío desde e                                                                                                    | el menú                                                                                                    |                                                                           |                                                                   |                                                                   |                                                        |                                             |                                            |                                              |
| Sección                                                                                                    |                                                                                                    |                                                                                                    |                                                                                                    |                                                                                                    |                                                                                                    |                                                                                                    | v                                                                                                    |                                                                           |                                                                   |                                                                   |                                                        |                                             |                                            |                                              |
| Seleccione l<br>revista). *                                                                                                    | a secc                                                                                                    | ión adec                                                                                                    | uada pa                                                                                                    | ra el en                                                                                                | vío (ver S                                                                                                    | ecciones y Política en <mark>Acerc</mark>                                                                                                    | <u>a de</u> la                                                                                                    |                                                                           |                                                                   |                                                                   |                                                        |                                             |                                            |                                              |
|                                                                                                    |                                                                                                    |                                                                                                    |                                                                                                    |                                                                                                    |                                                                                                    |                                                                                                    |                                                                                                    |                                                                           |                                                                   |                                                                   |                                                        |                                             |                                            |                                              |
| Requisito                                                                                                    | os de<br>ontinu                                                                                                    | <b>envío</b><br>ar debe                                                                                                    | leer y co                                                                                                    | onfirma                                                                                                 | ar que ha                                                                                                    | completado los requisito                                                                                                    | os siguientes.                                                                                                    | a su evalu                                                                | uación (o s                                                       | se hace un                                                        | a aclaració                                            | ón en el a                                  | nartado cor                                | nentarios al                                 |
| Requisito<br>Antes de co<br>D El traba<br>Director).                                                                                                    | <b>is de</b><br>ontinu<br>jo env                                                                                                    | <b>envío</b><br>ar debe<br>riado no                                                                                                    | leer y co<br>se ha p                                                                                                    | onfirma                                                                                                 | ar que ha<br>o previar                                                                                                    | completado los requisito<br>nente, ni se ha enviado a                                                                                                    | os siguientes.<br>otro congreso para                                                                                                    | a su evalu                                                                | uación (o s                                                       | se hace un                                                        | a aclaració                                            | ón en el a                                  | partado cor                                | nentarios al                                 |
| Requisito<br>Antes de co<br>El traba<br>Director).<br>El archi<br>Letra Ai                                                                                                    | os de<br>ontinu<br>jo env<br>vo env<br>rial tai                                                                                                    | <b>envío</b><br>ar debe<br>riado no<br>riado es<br>maño 12                                                                             | leer y co<br>se ha p<br>ta en for                                                                                                    | onfirma<br>ublicad<br>mato l                                                                            | ar que ha<br>o previai<br>Microsoft                                                                                             | completado los requisito<br>nente, ni se ha enviado a<br>Word para Windows.<br>o portugués. Sin errores                                                                                                    | os siguientes.<br>otro congreso para                                                                                                    | a su evalu<br>naticales i                                                 | uación (o s                                                       | se hace un<br>áficos.                                             | a aclaració                                            | ón en el a                                  | partado cor                                | nentarios al                                 |
| Requisito<br>Antes de co<br>El traba<br>Director).<br>El archi<br>Letra Ai<br>Título: o                                                                                         | os de<br>ontinu<br>jo env<br>vo env<br>rial tai                                                                                                    | envío<br>ar debe<br>riado no<br>riado es<br>maño 12<br>do, todo                                                                        | leer y co<br>se ha p<br>ta en for<br>t. Idioma<br>o en may                                                                              | onfirma<br>ublicad<br>mato l<br>a espar<br>vúscula                                                      | ar que ha<br>o previar<br>Microsoft<br>iol, inglés<br>s y negri                                                                 | completado los requisito<br>nente, ni se ha enviado a<br>Word para Windows.<br>o portugués. Sin errores<br>a, salvo casos indispensa                                                                                                    | os siguientes.<br>otro congreso para<br>ortográficos, gram<br>bles.                                                                                                    | a su evalu<br>naticales i                                                 | uación (o s<br>ni topogra                                         | se hace un<br>áficos.                                             | a aclaració                                            | ón en el a                                  | partado cor                                | nentarios al                                 |
| Requisito<br>Antes de co<br>El traba<br>Director).<br>El archi<br>Letra Al<br>Título: o<br>Autores                                                                              | os de<br>ontinu<br>jo env<br>vo env<br>rial tau<br>centra<br>centra                                                                                                    | envío<br>ar debe<br>riado no<br>riado es<br>maño 1:<br>do, todo<br>rado; aj                                                            | leer y co<br>se ha p<br>ta en for<br>l. Idioma<br>o en may<br>oellido ei                                                                | onfirma<br>ublicad<br>mato I<br>a espar<br>vúscula<br>n mayú                                            | ar que ha<br>o previar<br>Alicrosoft<br>iol, inglé:<br>s y negri<br>sscula y p                                                  | completado los requisito<br>nente, ni se ha enviado a<br>Word para Windows.<br>o portugués. Sin errores<br>a, salvo casos indispensa<br>rimer nombre en minúsci                                                                                                    | os siguientes.<br>otro congreso para<br>ortográficos, gram<br>bles.<br>ula; solamente inici                                                                                              | a su evalu<br>naticales r<br>iales de s                                   | uación (o s<br>ni topogra                                         | se hace un<br>áficos.<br>nombres, e                               | a aclaració<br>ejemplo: F                              | ón en el a<br>PÉREZ, Jua                    | partado cor<br>n M. Indica                 | nentarios al<br>r con * el aut               |
| Requisito<br>Antes de co<br>El traba<br>Director).<br>El archi<br>Letra An<br>Título: c<br>Autores<br>que presen                                                                | os de<br>ontinu<br>jo env<br>vo env<br>rial tai<br>centra<br>centra<br>cent                                                                                                    | envío<br>ar debe<br>riado no<br>riado es<br>maño 1:<br>do, todo<br>rado; aj<br>l póster                                                | leer y co<br>se ha p<br>ta en for<br>di dioma<br>en may<br>pellido ei                                                                   | onfirma<br>ublicad<br>mato I<br>a espar<br>rúscula<br>n mayú                                            | ar que ha<br>o previar<br>Aicrosoft<br>iol, inglé:<br>s y negri<br>scula y p                                                    | completado los requisito<br>nente, ni se ha enviado a<br>Word para Windows.<br>o portugués. Sin errores<br>a, salvo casos indispensa<br>rimer nombre en minúsci                                                                                                    | os siguientes.<br>otro congreso para<br>ortográficos, gram<br>bles.<br>ula; solamente inici                                                                                              | a su evalu<br>naticales i<br>iales de se                                  | uación (o s<br>ni topogra                                         | se hace un<br>áficos.<br>nombres, f                               | a aclaració<br>ejemplo: F                              | ón en el a<br>PÉREZ, Jua                    | partado cor<br>n M. Indica                 | nentarios al<br>r con * el au                |
| Requisito<br>Antes de co<br>El traba<br>Director).<br>El archi<br>Letra Ai<br>Título: c<br>Autores<br>que presen<br>Filiación<br>Direcci                                        | yo env<br>rial tai<br>centra<br>centra<br>tará e<br>n: non                                                                                                    | envío<br>ar debe<br>viado no<br>viado es<br>maño 12<br>do, todo<br>rado; aj<br>l póster<br>ibre de                                     | leer y co<br>se ha p<br>ta en for<br>. Idioma<br>o en may<br>sellido er<br>la o las i                                                   | onfirma<br>ublicad<br>mato l<br>a espar<br>rúscula<br>n mayú<br>nstituc                                 | ar que ha<br>o previar<br>Alicrosoft<br>iol, inglés<br>s y negri<br>iscula y p<br>iones o e                                     | completado los requisito<br>nente, ni se ha enviado a<br>Word para Windows.<br>o portugués. Sin errores<br>a, salvo casos indispensa<br>rimer nombre en minúsci<br>mpresas a las que perten                                                                                          | os siguientes.<br>otro congreso para<br>ortográficos, gram<br>bles.<br>ula; solamente inici<br>ecen los autores.                                                                         | a su evalu<br>naticales i<br>iales de si                                  | uación (o s<br>ni topogra<br>egundos                              | se hace un<br>áficos.<br>nombres, f                               | a aclaració<br>ejemplo: F                              | ón en el a<br>PÉREZ, Jua                    | partado cor<br>n M. Indica                 | nentarios al<br>r con * el aul               |
| Requisito<br>Antes de co<br>El traba<br>Director).<br>El archi<br>Letra Al<br>Título: o<br>Autores<br>que presen<br>Filiaciór<br>Direcció<br>Texto d                            | os de<br>ontinu<br>jo env<br>rial tai<br>centra<br>centra<br>cent<br>itará e<br>n: non<br>ón ele-<br>el resi                                                                                                    | envío<br>ar debe<br>viado no<br>viado es<br>maño 1:<br>do, todo<br>rado; aj<br>l póster<br>ibre de<br>ctrónica<br>umen: s              | leer y co<br>se ha p<br>ta en for<br>. Idioma<br>en may<br>eellido en<br>a o las i<br>: del aut<br>epararlo                             | onfirma<br>ublicad<br>mato l<br>a espar<br>vúscula<br>n mayú<br>nstituc<br>or que<br>de la i            | ar que ha<br>o previar<br>Alcrosoft<br>iol, inglé:<br>s y negri<br>scula y p<br>iones o e<br>presenta<br>nformaci               | completado los requisito<br>nente, ni se ha enviado a<br>Word para Windows.<br>o portugués. Sin errores<br>a, salvo casos indispensa<br>rimer nombre en minúsci<br>mpresas a las que perten<br>el resumen y al que se er<br>ón anterior con un doble                                 | os siguientes.<br>otro congreso para<br>ortográficos, gram<br>bles.<br>ula; solamente inici<br>ecen los autores.<br>nviará la notificació<br>espacio. Deberá esi                         | a su evalu<br>naticales r<br>iales de s<br>n.<br>tar escrit               | uación (o s<br>ni topogra<br>egundos<br>so con inte               | se hace un<br>áficos.<br>nombres, i<br>erlineado s                | a aclaració<br>ejemplo: F<br>encillo y t               | ón en el a<br>PÉREZ, Jua<br>endrá una       | partado cor<br>in M. Indica<br>a extensión | nentarios al<br>r con * el au<br>máxima de 3 |
| Requisito<br>Antes de co<br>El traba<br>Director).<br>El archi<br>Letra Au<br>Título: o<br>Autores<br>que presen<br>Filiaciór<br>Direcció<br>Texto d<br>palabras. H             | os de<br>ontinu<br>jo env<br>vo env<br>rial tai<br>centra<br>centra<br>s: cent<br>ttará e<br>n: non<br>on ele<br>el resi<br>on ele<br>el resi<br>ará re                                                                                                    | envío<br>ar debe<br>riado no<br>riado es<br>maño 1:<br>do, todo<br>rado; ap<br>l póster<br>abre de<br>ctrónica<br>umen: s              | leer y co<br>se ha p<br>ta en for<br>. Idioma<br>o en may<br>oellido ei<br>a o las i<br>: del aut<br>epararlo<br>a a los si             | onfirma<br>ublicad<br>mato I<br>a espar<br>rúscula<br>n mayú<br>nstituc<br>or que<br>de la i<br>guiento | ar que ha<br>o previar<br>Aicrosoft<br>iol, inglés<br>s y negri<br>iscula y p<br>ones o e<br>presenta<br>nformaci<br>es aspect  | completado los requisito<br>nente, ni se ha enviado a<br>Word para Windows.<br>o portugués. Sin errores<br>a, salvo casos indispensa<br>rimer nombre en minúsci<br>mpresas a las que perten<br>el resumen y al que se er<br>ón anterior con un doble<br>os del trabajo: justificació | os siguientes.<br>otro congreso para<br>ortográficos, gram<br>bles.<br>ula; solamente inici<br>ecen los autores.<br>nviará la notificació<br>espacio. Deberá esi<br>n, objetivos, materi | a su evalu<br>naticales i<br>iales de s<br>n.<br>tar escrit<br>iales y mo | uación (o s<br>ni topogra<br>egundos<br>co con inte<br>étodos, re | se hace un<br>áficos.<br>nombres, i<br>erlineado s                | a aclaració<br>ejemplo: F<br>encillo y tu              | ón en el a<br>PÉREZ, Jua<br>endrá una<br>1. | partado cor<br>n M. Indica<br>a extensión  | nentarios al<br>r con * el au<br>máxima de 3 |
| Requisito<br>Antes de co<br>El traba<br>Director).<br>El archi<br>Letra Ai<br>Itulo: co<br>Autores<br>que presen<br>Filiaciór<br>Direcció<br>Texto d<br>palabras. H             | os de<br>ontinu<br>jo env<br>vo env<br>rial ta<br>centra<br>centra<br>s: cent<br>tará e<br>n: non<br>on ele<br>el resu<br>cará re                                                                                                    | envío<br>ar debe<br>riado no<br>riado es<br>maño 1:<br>do, todo<br>rado; ap<br>I póster<br>abre de<br>ctrónica<br>umen: s              | leer y co<br>se ha p<br>ta en for<br>. Idioma<br>o en may<br>o ellido en<br>a o las i<br>e del aut<br>epararlo<br>a a los si            | onfirma<br>ublicad<br>mato l<br>a españ<br>vúscula<br>n mayú<br>nstituc<br>or que<br>de la i<br>guiente | ar que ha<br>o previar<br>Microsoft<br>iol, inglés<br>s y negri<br>iscula y p<br>iones o e<br>presenta<br>nformaci<br>es aspect | completado los requisito<br>nente, ni se ha enviado a<br>Word para Windows.<br>o portugués. Sin errores<br>a, salvo casos indispensa<br>rimer nombre en minúsci<br>mpresas a las que perten<br>el resumen y al que se er<br>ón anterior con un doble<br>os del trabajo: justificació | os siguientes.<br>otro congreso para<br>ortográficos, gram<br>bles.<br>ula; solamente inici<br>ecen los autores.<br>nviará la notificació<br>espacio. Deberá est<br>n, objetivos, materi | a su evalu<br>naticales i<br>iales de s<br>n.<br>tar escrit<br>iales y mo | uación (o s<br>ni topogra<br>egundos<br>so con inte<br>étodos, re | se hace un<br>áficos.<br>nombres, i<br>erlineado s<br>esultados y | a aclaració<br>ejemplo: F<br>encillo y tr<br>discusiór | ón en el a<br>PÉREZ, Jua<br>endrá una<br>1. | partado cor<br>n M. Indica<br>a extensión  | nentarios al<br>r con * el au<br>máxima de 3 |
| Requisito<br>Antes de co<br>El traba<br>Director).<br>El archi<br>Letra Ai<br>Título: c<br>Autores<br>que presen<br>Filiación<br>Direcció<br>Direcció<br>Texto d<br>palabras. H | yo enviruinui<br>jo enviruinui<br>vo envir<br>cial tai<br>centra<br>centra<br>centr | envío<br>ar debe<br>viado no<br>viado es<br>maño 1:<br>do, todo<br>rado; ap<br>l póster<br>obre de<br>ctrónica<br>umen: s<br>sferencia | leer y co<br>se ha p<br>ta en for<br>. Idioma<br>en may<br>ellido en<br>a o las i<br>del aut<br>epararlo<br>a a los si<br><b>editor</b> | ublicac<br>mato I<br>a españ<br>rúscula<br>n mayú<br>nstituc<br>or que<br>de la i<br>guienti            | ar que ha<br>o previar<br>Microsoft<br>Iol, inglé:<br>s y negri<br>scula y p<br>fones o e<br>presenta<br>nformaci<br>es aspect  | completado los requisito<br>nente, ni se ha enviado a<br>Word para Windows.<br>o portugués. Sin errores<br>a, salvo casos indispensa<br>rimer nombre en minúscu<br>mpresas a las que perten<br>el resumen y al que se er<br>ón anterior con un doble<br>os del trabajo: justificació | os siguientes.<br>otro congreso para<br>ortográficos, gram<br>bles.<br>ula; solamente inici<br>ecen los autores.<br>nviará la notificació<br>espacio. Deberá esi<br>n, objetivos, materi | a su evalu<br>naticales i<br>iales de s<br>n.<br>tar escrit<br>iales y mo | uación (o s<br>ni topogra<br>egundos<br>co con inte<br>étodos, re | se hace un<br>áficos.<br>nombres, a<br>erlineado s<br>esultados y | a aclaració<br>ejemplo: F<br>encillo y t<br>discusiór  | ón en el a<br>PÉREZ, Jua<br>endrá una<br>1. | partado cor<br>in M. Indica<br>a extensión | nentarios al<br>r con * el au<br>máxima de : |

5- Luego de completar todos los requisitos presione *Guardar y continuar* para avanzar a la siguiente etapa.

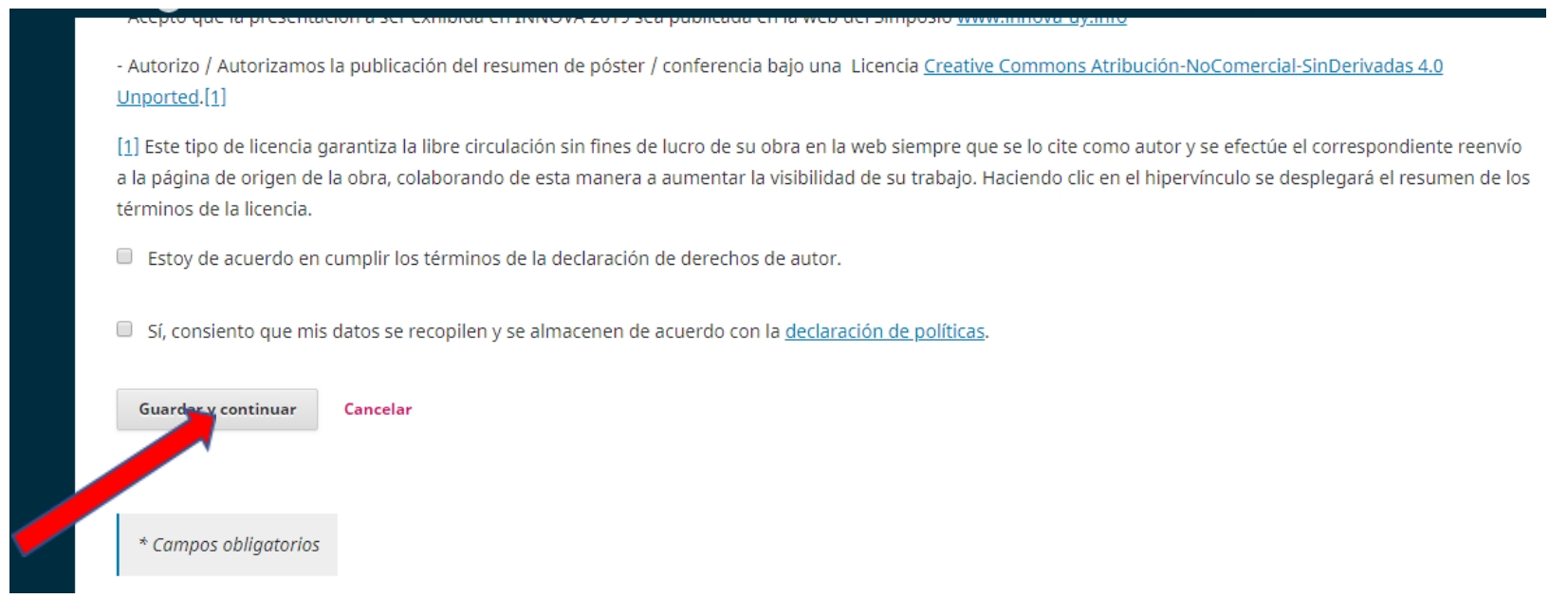

6- En la siguiente etapa tiene la opción de subir el texto del trabajo, que se encuentra en *Componente del artículo*. Luego de seleccionado el tipo de archivo que va a subir –que puede ser *Texto del trabajo, Conjunto de datos* u *Otros*– se abre la opción de subir el archivo.

| Subir archivo de envío                                   | ×             |
|----------------------------------------------------------|---------------|
| 1. Cargar envío 2. Metadatos 3. Finalizar                |               |
| Componente del artículo *                                |               |
| Arrastre y suelte aquí el fichero para empezar a subirlo | Subir fichero |
| Garantizar una revisión anónima                          |               |
| Continuar Cancelar                                       |               |

7- Verifique que el documento seleccionado sea el que desea subir y presione continuar. Si desea modificar el nombre del documento presione editar.

| Subir archivo de envío                    | ×               |
|-------------------------------------------|-----------------|
| 1. Cargar envío 2. Metadatos 3. Finalizar |                 |
| Componente del artículo *                 | v               |
|                                           |                 |
| ✓ viori, Prueba para Innova.docx          | Cambiar fichero |
| Garanter una revisión anónima             |                 |
| Continuar Cancelar                        |                 |

8- En caso de que no tenga más archivos que agregar, presione en *Completado*. Si quiere añadir algún archivo, cliquee en enviar otro archivo y repita el proceso descripto a partir del punto 6.

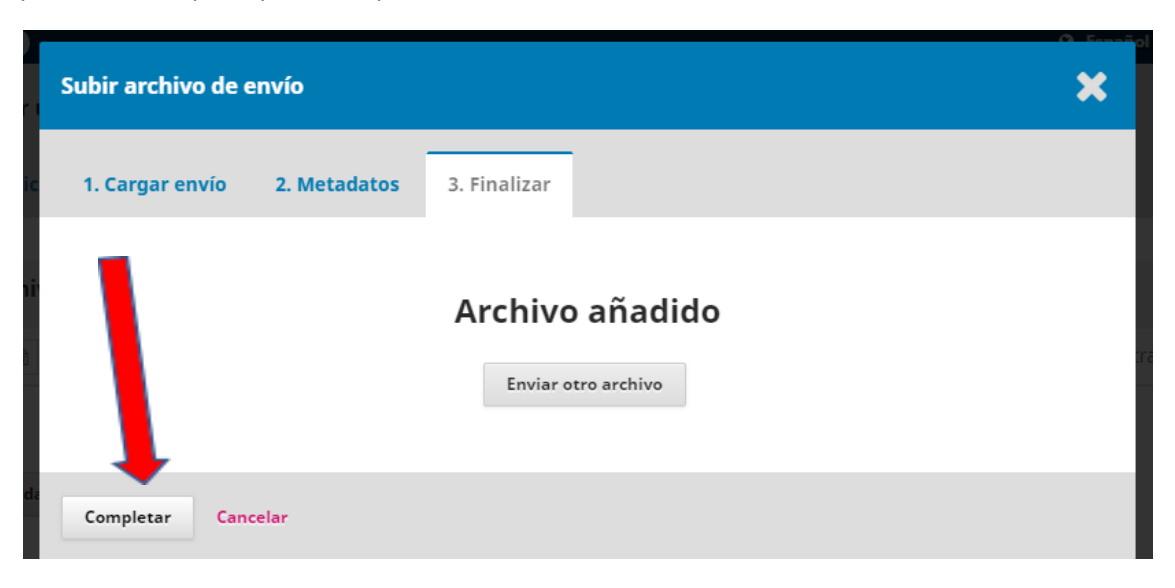

9- Una vez subidos los archivos, presione Guardar y continuar.

| Enviar un a | ntículo                 |                             |                 |                     |                   |               |
|-------------|-------------------------|-----------------------------|-----------------|---------------------|-------------------|---------------|
| 1. Inicio   | 2. Cargar el envío      | 3. Introducir los metadatos | 4. Confirmación | 5. Siguientes pasos |                   |               |
|             |                         |                             |                 |                     |                   |               |
| Archivos    | de envío                |                             |                 |                     | Q Buscar          | Subir archivo |
| 2-1         | lfiori, Prueba para Inn | iova.docx                   |                 |                     | Texto del trabajo |               |
| 1           |                         |                             |                 |                     |                   |               |
| Guardar y c | ontinuar Cancelar       |                             |                 |                     |                   |               |

10- La siguiente etapa consiste en *Introducir los metadatos*. Aquí deberá completar la información del trabajo a presentar. En los campos *Prefijo, Título, Subtítulo* y *Resumen* se abrirá la opción de registrarlos en español y en inglés. Una vez que se abre el cuadro de resumen, este desplaza el cuadro de añadir autor. Para ver este cuadro nuevamente presione fuera del cuadro resumen. Finalizada esta etapa cliquee *Guardar y continuar*.

| Enviar un a      | nrtículo                                          |                                        |                      |                     |   |
|------------------|---------------------------------------------------|----------------------------------------|----------------------|---------------------|---|
| 1. Inicio        | 2. Cargar el envío                                | 3. Introducir los metadatos            | 4. Confirmación      | 5. Siguientes pasos |   |
| Prefijo          |                                                   | Título *                               |                      |                     |   |
|                  | ٢                                                 |                                        |                      |                     | Q |
| Si el título del | libro comienza con "Un/a'                         | 1                                      |                      |                     |   |
| o "El/La/Los/Lo  | as" (o algo similar que no                        |                                        |                      |                     |   |
| aebiera consid   | aerarse en el oraen<br>úa esta palabra en Prefilo |                                        |                      |                     |   |
| ujubetico) site  | aa esta palabra en Prejijo.                       |                                        |                      |                     |   |
| Subtítulo        |                                                   |                                        |                      |                     |   |
|                  |                                                   |                                        |                      |                     | 0 |
| El subtítulo op  | ocional del envío aparecero                       | á tras los dos puntos (:) que siguen a | al título principal. |                     |   |
|                  |                                                   |                                        |                      |                     |   |
| Resumen *        |                                                   |                                        |                      |                     |   |
| El resumen de    | ebe tener 300 palabras o                          | menos.                                 |                      |                     |   |

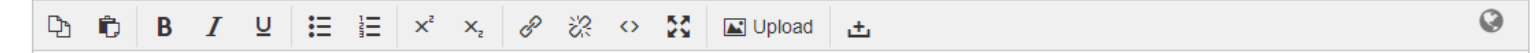

| 11103       |   |  |  |  |
|-------------|---|--|--|--|
| nglish      |   |  |  |  |
|             |   |  |  |  |
|             | _ |  |  |  |
| abras clave |   |  |  |  |
| abras clave |   |  |  |  |

11- La cuarta etapa del proceso consiste en confirmar si no desea revisar o ajustar información. En caso de querer modificar algún ítem, puede cliquear sobre cualquiera de los tres pasos anteriores y realizar las modificaciones, de lo contrario, presione en *Finalizar envío* y luego *Aceptar*.

| Enviar un a                                   | rtículo                        |                            |                                    |                         |                                                                            |
|-----------------------------------------------|--------------------------------|----------------------------|------------------------------------|-------------------------|----------------------------------------------------------------------------|
| 1. Inicio                                     | 2. Caj                         | r el envío                 | 3. Introducir los metadatos        | 4. Confirmación         | 5. Siguientes pasos                                                        |
| Se ha subido<br>en "Finalizar<br>Finalizar en | su er o y<br>envio .<br>vío Ca | ya está listo p<br>Incelar | ara ser enviado. Puede volver atrá | s para revisar y ajusta | r la información que desee antes de continuar. Cuando esté listo haga clic |

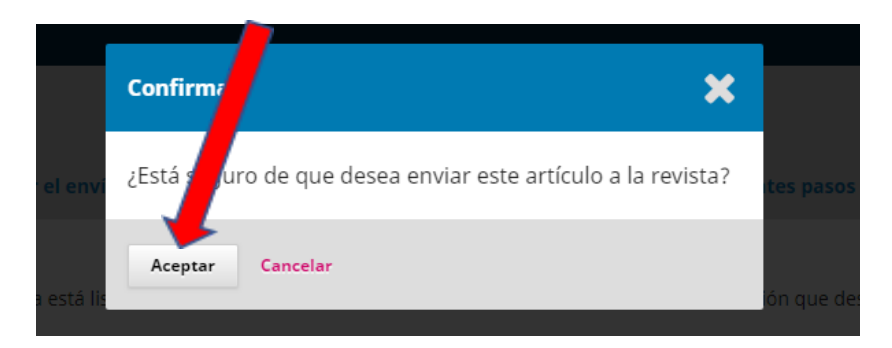

12- En el último paso solo se notifica al autor sobre los pasos a seguir con su trabajo. Puede *Crear un nuevo envío* o simplemente esperar a que se desarrollen las otras etapas.

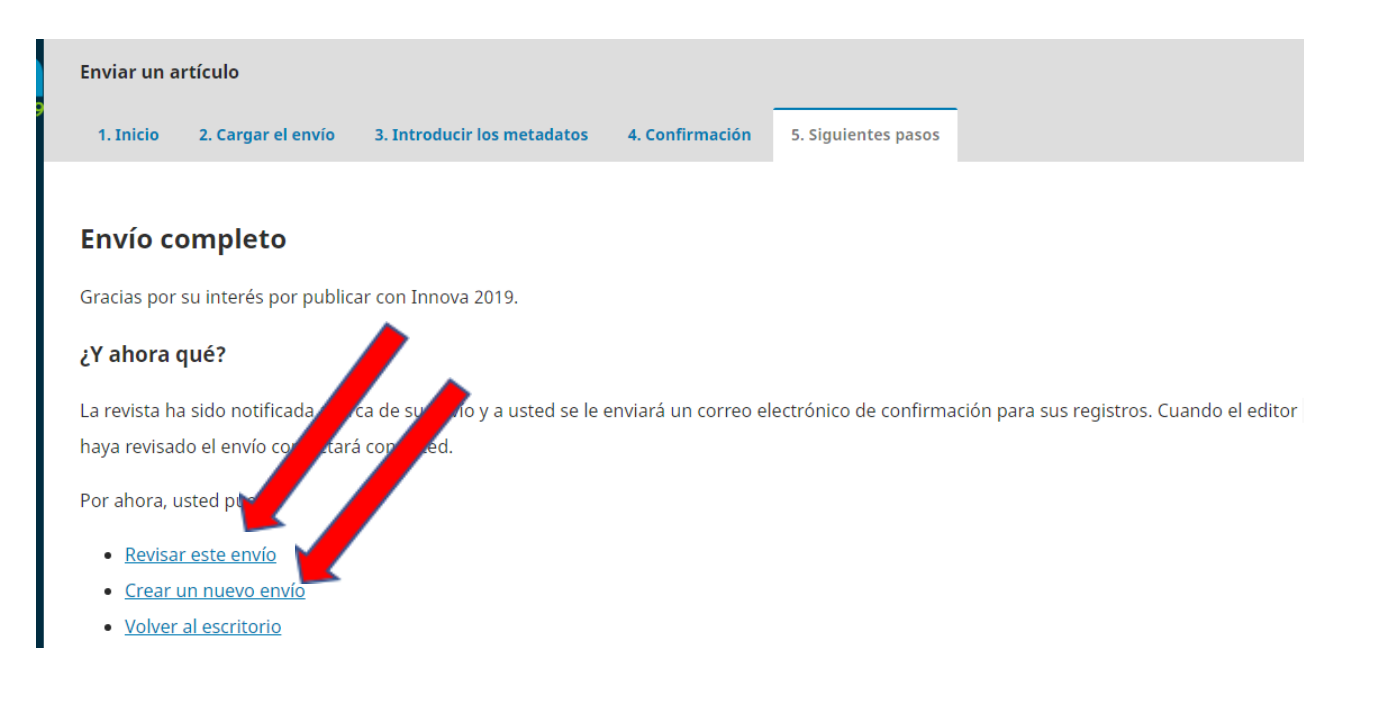

13- Podrá ver el estado de situación de su resumen siempre que quiera ingresando en su perfil. En este caso se encuentra en proceso de Revisión. Si cliquea sobre el título podrá ver más información.

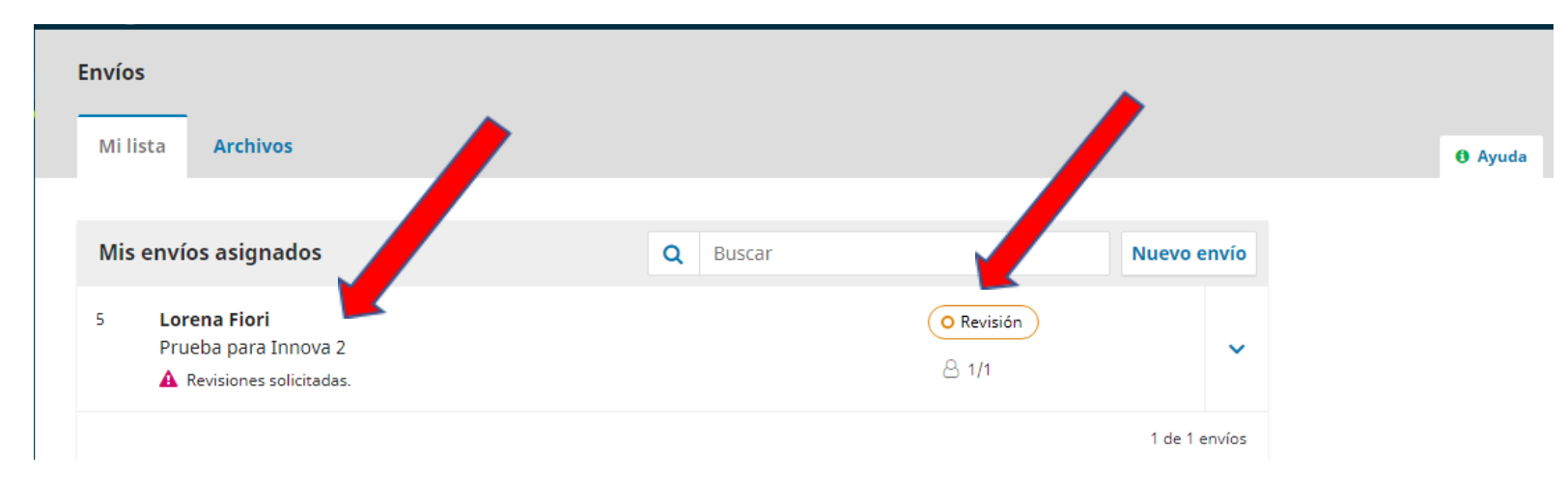

14- En el caso que el artículo se encuentre en revisión y se le pida que haga modificaciones en su envío, **DEBE INGRESAR AL ARTÍCULO INICIAL** cliqueando en el título y se encontrará con esta pantalla donde verá la decisión del editor, archivos adjuntos que pudiera haber subido el revisor y donde dice *Revisiones* podrá subir la nueva versión de su envío.

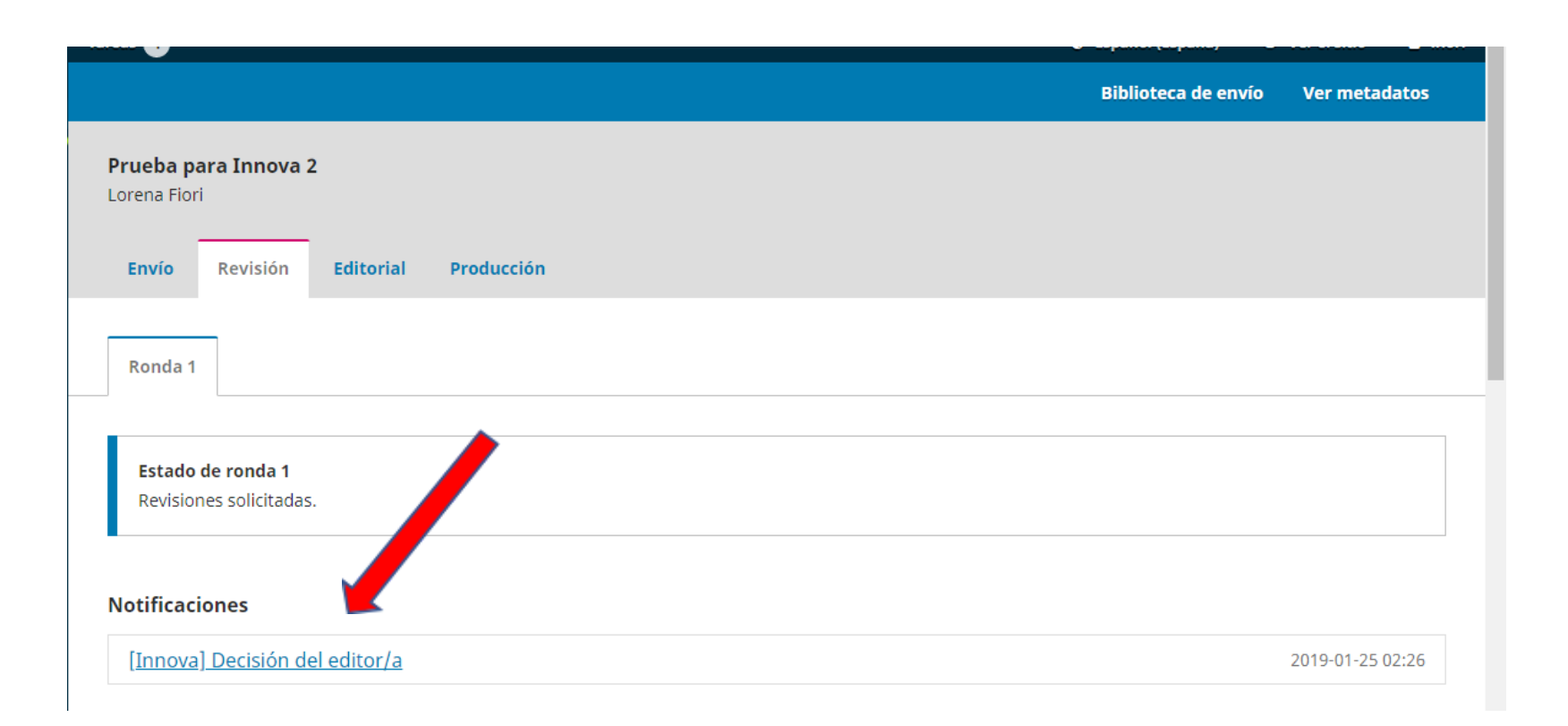

| Archivos adjuntos del revisor/a |                  | Q Buscar                            |
|---------------------------------|------------------|-------------------------------------|
|                                 | No hay archivos  |                                     |
|                                 |                  |                                     |
| Revisiones                      |                  | Q Buscar Subir archivo              |
|                                 | No hay archivos  |                                     |
|                                 |                  |                                     |
| Revisa las discusiones          |                  | Añadir discusión                    |
| Nombre                          | De               | Última respuesta Respuestas Cerrado |
|                                 | No hay artículos |                                     |

15- Aquí se seguirán los mismos pasos que en los puntos 6 al 8.